## **Opening the Reports window or Reports tab**

> Perform one of the following actions:

| To display the Reports window or tab      | Do this                                                                                                    |
|-------------------------------------------|----------------------------------------------------------------------------------------------------|
| In Proofer Viewer or<br>Controller Viewer | In the Proofer Viewer or Controller Viewer, click the<br><b>Reports</b> button.                                                          |
| In Proofer Administrator                  | <ol> <li>Open the Proofer Administrator.</li> <li>Click the proofer you want to connect to, and click the <b>Reports</b> tab.</li> </ol> |